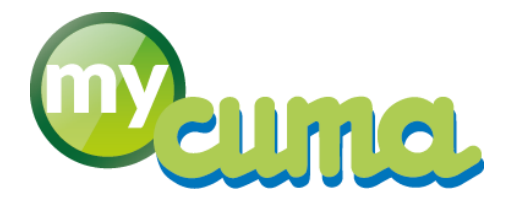

# FICHE PROCEDURE

## Gérer les relances

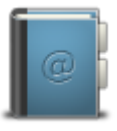

Pour nous contacter : Créer un ticket incident en vous connectant sur <u>http://assistance.mycuma.fr</u> Appeler le 09 75 18 28 18

Date de mise à jour : le 4 mai 2018

### Table des matières

| Lettre de relance                                           | 2 |
|-------------------------------------------------------------|---|
| Préparer et paramétrer une relance                          | 2 |
| Préparer les relances                                       | 2 |
| Consulter les relances                                      | 2 |
| Modifier le prochain texte de relance                       | 3 |
| Liste de contrôle                                           | 4 |
| Impressions des relances                                    | 6 |
| Consulter l'historique des relances                         | 7 |
| Annulation d'une relance                                    | 7 |
| Textes de relance gérés par dossier                         | 8 |
| Consulter les textes de relance dossier commun              | 8 |
| Consulter les textes de relance propre au dossier           | 9 |
| Visualiser les textes de relance tel qu'ils seront imprimés | 9 |
|                                                             |   |

#### Lettre de relance

#### Préparer et paramétrer une relance

Dans myCuma Compta :

#### Préparer les relances

Cliquer sur • Règlement , • Relances puis Préparation des relances

Par défaut ne pas modifier les critères de sélection (vide), afin de générer toutes les relances. Un texte différent sera envoyé automatiquement en fonction du degré de retard de paiement.

|                                                                    | €◆                                                                                                    | Divalto - L'URBISE - Préparation des relances -           | - 🗆 🗙 |
|--------------------------------------------------------------------|----------------------------------------------------------------------------------------------------|-----------------------------------------------------------|-------|
|                                                                    | Fichier Outils Aide                                                                                                    |                                                           |       |
|                                                                    | २ २+   🛍   🍤 🗸                                                                                                    | ?                                                         |       |
|                                                                    |                                                                                                    | Sélections                                                |       |
|                                                                    | Client de<br>Echéance de<br>Etat de<br>V Préparer les relances avant éc<br>V Préparer les relances des effet<br>Prochain numéro de texte | à 2222222<br>à 31/12/9999<br>à 222<br>chéance<br>ts échus |       |
|                                                                    |                                                                                                    |                                                           |       |
| • Cliquer sur                                                      |                                                                                                    |                                                           |       |
|                                                                    |                                                                                                    | Validation × Veuillez confirmer Oui Non                   |       |
| • Cliquer sur Oui                                                  |                                                                                                    |                                                           |       |
| Consultor los rolancos                                             |                                                                                                    |                                                           |       |
| Cliquer sur • Règlemen                                             | nt , * <sup>Relances</sup> puis                                                                                                    | Consultation des relances                                 |       |
| ⊗•                                                                 |                                                                                                    | Divalto - L'URBISE - Consultation des relances -          | - 🗆 × |
| Fichier Outils                                                     | Aide                                                                                                    |                                                           |       |
| ० ०+ ७ •                                                           | /   ?                                                                                                    |                                                           |       |
|                                                                    |                                                                                                    | Sélection des relances à consulter                        |       |
| Texte numéro<br>- Sélection des rela<br>Supérieures<br>Inférieures | nces<br>à                                                                                                    | EUR                                                       |       |
|                                                                    |                                                                                                    |                                                           |       |

• Cliquer sur

Vous avez la possibilité de filtrer sur un adhérent en sélectionnant l'adhérent

| €+                   |                 | Divalto - L                | URBISE - Cons  | ultation de | s relances -                   |              |                    | - 🗆 🛛          |
|----------------------|-----------------|----------------------------|----------------|-------------|--------------------------------|--------------|--------------------|----------------|
| Fichier Edition      | Outils Pointage | Compléments                | Aide           |             |                                |              |                    |                |
| I I AY ZY AY T       | r C   <b>x</b>  | V V   8 0+                 | # 12 E         | Σő          | 🖾   ० ०                        | 51           | ?                  |                |
| Mode de consultation | Client A000     | 00001 LANGLOIS<br>71110 BO | URG-LE-COMTE   |             | Téléphone<br>Fax<br>Contact A0 | 000001 LANGI | 015                |                |
| É ô Echéance E       | Ftat Pièce Date | facture Texte proposé      | Texte souhaité | Nb relance  | Relance unique                 | Demier texte | Montant TTC en FUR | Tiers à relanc |
| 01/03/2018 C         | 148 01/02       |                            |                |             |                                |              | 180,00             | A0000001       |
| 31/01/2015 C         | 124 31/12       | 2/2014 22                  |                |             | Non                            |              | -164,00            | A0000001       |
| 31/01/2015 C         | 147 31/12       | 2/2014 22                  |                |             | Non                            |              | 0,18               | A0000001       |
| 31/01/2015 C         | 149 31/12       | 2/2014 22                  |                |             | Non                            |              | 103,20             | A0000001       |
| 31/01/2015 C         | 180 31/12       | 2/2014 22                  |                |             | Non                            |              | 9 162,00           | A0000001       |
| 31/01/2015 C         | 182 31/12       | 2/2014 22                  |                |             | Non                            |              | -9 162,00          | A0000001       |
| 16/03/2015 C         | 132 01/01       | L/2015 22                  |                |             | Non                            |              | 1,20               | A0000001       |
|                      |                 |                            |                |             |                                |              |                    |                |
| Total relance        |                 |                            |                |             |                                | 120,58 EUR   |                    |                |

Vous pouvez voir l'ensemble des relances pour tous les adhérents

• Cliquer sur • Tous les clients

| €÷                                  |                                 |            |        |             | Divalto - L          | URBISE - Cons  | ultation des r | elances -                                  |               |           |          | ×        |
|-------------------------------------|---------------------------------|------------|--------|-------------|----------------------|----------------|----------------|--------------------------------------------|---------------|-----------|----------|----------|
| Fichier                             | Edition                         | Outil      | ls Poi | ntage C     | ompléments           | Aide           |                |                                            |               |           |          |          |
| a. 18. I                            | AU 70                           | - /        |        |             | - <b>a</b> A.        |                | <b>N R R</b>   |                                            |               |           |          |          |
|                                     | Ź♥Ă♥                            | <b>P</b> ( |        |             |                      | m <u>™</u> €   | 2 © A          |                                            | - <b>a</b> 4  | 1         |          |          |
| Mode de co<br>Tous les<br>Par clies | nsultation —<br>s clients<br>nt | _          | Client | A0000001    | LANGLOIS<br>71110 BO | URG-LE-COMTE   | T<br>F         | Féléphone<br><sup>≂</sup> ax<br>Contact A0 | 000001 LANG   | LOIS      |          |          |
| Prochain tex                        | te souhaité                     |            |        |             |                      |                |                |                                            |               |           |          |          |
| 🔺 🗎 🛱                               | Echéance                        | Etat       | Pièce  | Date factur | e Texte proposé      | Texte souhaité | Nb relance Rel | lance unique                               | Dernier texte |           |          | anc 🌣    |
|                                     | 01/03/2018                      | C10        | 148    | 01/02/2018  | 10                   |                | No             | n                                          |               | 180,00    | A0000001 | <b>^</b> |
|                                     | 31/01/2015                      | C10        | 124    | 31/12/2014  | 22                   |                | No             | n                                          |               | -164,00   | A0000001 |          |
|                                     | 31/01/2015                      | C10        | 147    | 31/12/2014  | 22                   |                | No             | n                                          |               | 0,18      | A0000001 | - 1      |
|                                     | 31/01/2015                      | C10        | 149    | 31/12/2014  | 22                   |                | No             | n                                          |               | 103,20    | A0000001 |          |
|                                     | 31/01/2015                      | C10        | 180    | 31/12/2014  | 22                   |                | No             | n                                          |               | 9 162,00  | A0000001 |          |
| -                                   | 31/01/2015                      | C10        | 182    | 31/12/2014  | 22                   |                | No             | n                                          |               | -9 162,00 | A0000001 |          |
|                                     | 16/03/2015                      | C10        | 132    | 01/01/2015  | 22                   |                | No             | n                                          |               | 1,20      | A0000001 |          |
|                                     | 31/01/2015                      | C10        | 125    | 31/12/2014  | 22                   |                | No             | n                                          |               | -194,00   | A000003  |          |
| 1                                   | 16/03/2015                      | C10        | 104    | 31/12/2014  | 22                   |                | No             | n                                          |               | 803,40    | A000003  |          |
|                                     | 01/02/2014                      | C10        | 158    | 01/01/2014  | 22                   |                | No             | n                                          |               | -60,00    | A0000006 |          |
|                                     | 31/01/2015                      | C10        | 155    | 31/12/2014  | 22                   |                | No             | n                                          |               | 60,00     | A0000006 |          |
|                                     | 31/01/2015                      | C10        | 157    | 31/12/2014  | 22                   |                | No             | n                                          |               | 60,00     | A0000006 |          |
|                                     | 31/01/2015                      | C10        | 163    | 31/12/2014  | 22                   |                | No             | n                                          |               | 60,00     | A0000006 |          |
|                                     | 31/01/2015                      | C10        | 164    | 31/12/2014  | 22                   |                | No             | n                                          |               | 60,00     | A0000007 |          |
|                                     | 31/01/2015                      | C10        | 165    | 31/12/2014  | 22                   |                | No             | n                                          |               | 60,00     | A000008  |          |
|                                     | 31/01/2015                      | C10        | 128    | 31/12/2014  | 22                   |                | No             | n                                          |               | -74,00    | A0000010 |          |
|                                     | 31/01/2015                      | C10        | 166    | 31/12/2014  | 22                   |                | No             | n                                          |               | 60,00     | A0000010 |          |
|                                     |                                 |            |        |             |                      |                |                |                                            |               |           |          | Ŧ        |
|                                     | 4                               |            |        |             |                      |                |                |                                            |               |           |          | - F      |
| Total relance                       | e                               |            |        |             |                      |                |                | 9                                          | 6650,78 EUR   |           |          |          |

#### Modifier le prochain texte de relance

• Sélectionner les relances (F5) puis saisir le code 10, 20 ou 22 dans le champ prochain texte souhaité

| €+                                                                           | Divalto - L'URBISE - Con                  | sultation des relances -                                   | - 🗆 ×            |
|------------------------------------------------------------------------------|-------------------------------------------|------------------------------------------------------------|------------------|
| Fichier Edition Outils Poin                                                  | ntage Compléments Aide                    |                                                            |                  |
| ● ●   2º ¾ ▼ C   ×                                                           | V V   8 0+ # 12 t                         | Σ 🗴 🖾   ۹. ۹+   5. 🗸   ?                                   |                  |
| Mode de consultation Client<br>O Tous les clients<br>Prochain texte souhaité | A0000001 LANGLOIS<br>71110 BOURG-LE-COMTE | Téléphone<br>Fax<br>Contact A0000001 LANGLOIS              |                  |
| 🔺 📋 🏠 Echéance Etat Pièce                                                    | Date facture Texte proposé Texte souhaité | Nb relance Relance unique Dernier texte Montant TTC en EUR | Tiers à relanc 🌣 |
| 01/03/2018 C10 148                                                           | 01/02/2018 10                             | Non 180,00                                                 | A0000001         |
| ⇒ 31/01/2015 C10 124                                                         | 31/12/2014 22 10                          | Non 0.18                                                   | A0000001         |
| 31/01/2015 C10 149                                                           | 31/12/2014 22 10                          | ) Non 103,20                                               | A0000001         |
| 31/01/2015 C10 180                                                           | 31/12/2014 22 10                          | Non 9 162,00                                               | A0000001         |
| 31/01/2015 C10 182                                                           | 31/12/2014 22 10                          | Non -9 162,00                                              | A0000001         |
| 16/03/2015 C10 132                                                           | 01/01/2015 22 10                          | ) Non 1,20                                                 | A000001          |
|                                                                              |                                           |                                                            |                  |
| Total relance                                                                |                                           | 120,58 EUR                                                 |                  |

Je constate que les prochains textes de relance ont bien été modifiés.

• Cliquer sur

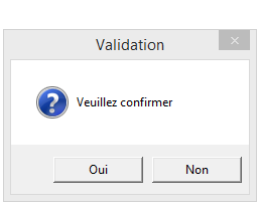

#### • Cliquer sur Oui

| >•                                        |                          |              |              |                          | Diva            | alto - L'U    | JRBISE -  | Consu | Itation   | des re          | lances -              |        |          |      |        |           |                  |                    |              |
|-------------------------------------------|--------------------------|--------------|--------------|--------------------------|-----------------|---------------|-----------|-------|-----------|-----------------|-----------------------|--------|----------|------|--------|-----------|------------------|--------------------|--------------|
| Fichier                                   | Edition                  | Outils       | 5 Poi        | ntage                    | Compléme        | ents /        | Aide      |       |           |                 |                       |        |          |      |        |           |                  |                    |              |
| ● ▶                                       | AY ZY                    | <b>T</b> ° ( | 3   ×        |                          | <b>I</b>   8    | <u>ڤ</u> + ،  | # 12      | E     | Σŏ        | Ā               | Q (                   | 2+     | 5        | /    | ?      |           |                  |                    |              |
| • Mode de co<br>O Tous le:<br>• Par clie: | nsultation               | 10           | Client       | A0000001                 | LANGLO<br>71110 | IS<br>BOUF    | RG-LE-COM | ΤE    |           | Tế<br>Fa:<br>Co | léphone<br>x<br>ntact | A00000 | )01 L    | ANGL | OIS    |           |                  |                    |              |
| ÊÂ                                        | Echéance<br>31/01/2015   | Etat<br>C10  | Pièce<br>147 | Date factu<br>31/12/2014 | ire Texte       | proposé<br>10 | Texte sou | haité | Nb relanc | e Rela<br>Non   | nce uniqu             | ie De  | rnier te | xte  | Montar | it TTC ei | n EUR<br>0,18    | Tiers à<br>A000000 | reland<br>)1 |
|                                           | 31/01/2015<br>31/01/2015 | C10<br>C10   | 149<br>180   | 31/12/2014<br>31/12/2014 |                 | 10<br>10      |           |       |           | Non             |                       |        |          |      |        | 9         | 103,20<br>162,00 | A000000<br>A000000 | )1<br>)1     |
|                                           | 31/01/2015<br>16/03/2015 | C10<br>C10   | 182<br>132   | 31/12/2014<br>01/01/2015 |                 | 10<br>10      |           |       |           | Non             |                       |        |          |      |        | -9        | 162,00<br>1,20   | A000000<br>A000000 | )1<br>)1     |
|                                           | 01/03/2018<br>31/01/2015 | C10<br>C10   | 148<br>124   | 01/02/2018<br>31/12/2014 |                 | 10<br>22      |           |       |           | Non             |                       |        |          |      |        | -         | 180,00<br>164,00 | A000000            | )1<br>)1     |
|                                           | 1                        |              |              |                          |                 |               |           |       |           |                 |                       |        |          |      |        |           |                  |                    |              |
| Total reland                              | e                        |              |              |                          |                 |               |           |       |           |                 |                       | 12     | 0.58 EL  | R    |        |           |                  |                    |              |

#### Liste de contrôle

• Cliquer sur • Règlement , • Relances puis Liste de contrôle

| Fichier Outils Aide                                                   |                                   |
|-----------------------------------------------------------------------|-----------------------------------|
| ० ०   🛍   🤊 🗸                                                         | ?                                 |
|                                                                       | Sélections                        |
| Client à relancer de<br>Prochains textes de relance de<br>Echéance de | à 2222222<br>à 49<br>à 31/12/9999 |
|                                                                       |                                   |
|                                                                       |                                   |
|                                                                       |                                   |
|                                                                       |                                   |
|                                                                       |                                   |
|                                                                       |                                   |

• Cliquer sur

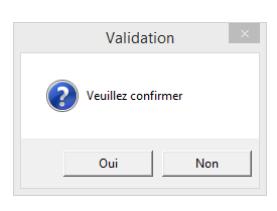

• Cliquer sur Oui

| Etat rciq                                                               | 1340. dh                                                                                                    | noi                                                                                                    | Li                                                                                              | ste de co                                                                                                    | ntrôle des relances                                                                    | Page                                                                              |
|-------------------------------------------------------------------------|----------------------------------------------------------------------------------------------------|----------------------------------------------------------------------------------------------------|-------------------------------------------------------------------------------------------------|----------------------------------------------------------------------------------------------------|----------------------------------------------------------------------------------------|-----------------------------------------------------------------------------------|
| Decior                                                                  | 7 1'                                                                                                    | IPPICE                                                                                                    |                                                                                                 |                                                                                                    |                                                                                        | P.zam                                                                             |
| Dossier                                                                 | / [                                                                                                    | UKBISE                                                                                                    |                                                                                                 |                                                                                                    | le                                                                                     | 04/06/2018 a 12:31                                                                |
| Client                                                                  | Txt                                                                                                    | Echéance                                                                                                    | Facture                                                                                         | Date                                                                                                    | Etat                                                                                   | Montant                                                                           |
| 0000001                                                                 | LANC                                                                                                    | GLOIS                                                                                                    |                                                                                                 |                                                                                                    |                                                                                        |                                                                                   |
|                                                                         | 10                                                                                                    |                                                                                                    |                                                                                                 |                                                                                                    |                                                                                        |                                                                                   |
|                                                                         | 10                                                                                                    | 31/01/2015                                                                                                    | 147                                                                                             | 31/12/2014                                                                                                    | C10                                                                                    | 0.18 E                                                                            |
|                                                                         | 10                                                                                                    | 31/01/2015                                                                                                    | 149                                                                                             | 31/12/2014                                                                                                    | C10                                                                                    | 103.20 E                                                                          |
|                                                                         | 10                                                                                                    | 31/01/2015                                                                                                    | 180                                                                                             | 31/12/2014                                                                                                    | C10                                                                                    | 9 162,00 E                                                                        |
|                                                                         | 10                                                                                                    | 31/01/2015                                                                                                    | 182                                                                                             | 31/12/2014                                                                                                    | C10                                                                                    | -9 162,00 E                                                                       |
|                                                                         | 10                                                                                                    | 16/03/2015                                                                                                    | 132                                                                                             | 01/01/2015                                                                                                    | C10                                                                                    | 1,20 E                                                                            |
|                                                                         | 10                                                                                                    | 01/03/2018                                                                                                    | 148                                                                                             | 01/02/2018                                                                                                    | C10                                                                                    | 180,00 E                                                                          |
|                                                                         | Tota                                                                                                    | al pour la relan                                                                                                    | ce préparée                                                                                     | de texte                                                                                                    | 10                                                                                     | 284,58 E                                                                          |
|                                                                         | 22                                                                                                    | 1                                                                                                    |                                                                                                 |                                                                                                    |                                                                                        |                                                                                   |
|                                                                         | 22                                                                                                    | 31/01/2015                                                                                                    | 124                                                                                             | 31/12/2014                                                                                                    | C10                                                                                    | -164.00 E                                                                         |
|                                                                         | Tota                                                                                                    | al nour la relan                                                                                                    | ce préparée                                                                                     | de texte                                                                                                    | 22                                                                                     | -164.00 F                                                                         |
|                                                                         |                                                                                                    |                                                                                                    |                                                                                                 |                                                                                                    |                                                                                        |                                                                                   |
|                                                                         |                                                                                                    |                                                                                                    |                                                                                                 | 001                                                                                                    |                                                                                        | 120 59 5                                                                          |
| Total des                                                               | reland                                                                                                    | ces pour le tier                                                                                                    | s AUUUU                                                                                         | 001                                                                                                    |                                                                                        | 120,38 E                                                                          |
| Total des                                                               | DON                                                                                                    | NEFOY                                                                                                    | s AUUUL                                                                                         | 001                                                                                                    |                                                                                        | 120,30 E                                                                          |
| Total des                                                               | DON                                                                                                    |                                                                                                    | S AUUUL                                                                                         |                                                                                                    |                                                                                        | 120,30 E                                                                          |
| 0000003                                                                 | DON                                                                                                    | NEFOY<br>31/01/2015                                                                                                    | 125                                                                                             | 31/12/2014                                                                                                    | C10                                                                                    | -194,00 E                                                                         |
| 0000003                                                                 | DON<br>22<br>22<br>22                                                                                                    | 31/01/2015<br>16/03/2015                                                                                                    | 125<br>104                                                                                      | 31/12/2014<br>31/12/2014                                                                                                 | C10<br>C10                                                                             | -194,00 E<br>803,40 E                                                             |
| 0000003                                                                 | DON<br>22<br>22<br>22<br>Tota                                                                                                    | 31/01/2015           16/03/2015           al pour la relan                                                                                                    | 125<br>104<br><b>ce préparée</b>                                                                | 31/12/2014<br>31/12/2014<br>de texte                                                                                     | C10<br>C10<br>22                                                                       | -194,00 E<br>803,40 E<br>609,40 E                                                 |
| Total des<br>0000003<br>Total des                                       | DON<br>22<br>22<br>22<br>Tota                                                                                                    | NEFOY<br>31/01/2015<br>16/03/2015<br>al pour la relan-                                                                                                    | 125<br>104<br>ce préparée<br>s A0000                                                            | 31/12/2014<br>31/12/2014<br>de texte                                                                                     | C10<br>C10<br>22                                                                       | -194,00 E<br>-194,00 E<br>803,40 E<br>609,40 E                                    |
| Total des<br>0000003<br>Total des<br>0000006                            | DON 22 22 22 22 Tota reland                                                                                                    | NEFOY<br>31/01/2015<br>16/03/2015<br>al pour la relan<br>ces pour le tier<br>ON                                                                                                    | 125<br>104<br>ce préparée<br>s A0000                                                            | 31/12/2014<br>31/12/2014<br>de texte<br>0003                                                                             | C10<br>C10<br>22                                                                       | -194,00 E<br>-194,00 E<br>-194,00 E<br>-194,00 E<br>                              |
| Total des 0000003 Total des 0000006                                     | reland<br>DON<br>22<br>22<br>22<br>Tota<br>reland                                                                                                    | NEFOY<br>31/01/2015<br>16/03/2015<br>al pour la relan<br>ces pour le tier<br>ON                                                                                                    | 125<br>104<br>ce préparée<br>s A0000                                                            | 31/12/2014<br>31/12/2014<br>de texte<br>003                                                                              | C10<br>C10<br>22                                                                       | -194,00 E<br>-194,00 E<br>-194,00 E<br>-194,00 E<br>                              |
| Total des<br>0000003<br>Total des<br>0000006                            | reland           DON           22           22           22           22           7           reland           NEM           22           22           22           22           22           22           22           22           22           22           22           22           22           22           22           22           22                                                                                                    | State         State           State         State           State <td>125<br/>104<br/>ce préparée<br/>s A0000</td> <td>31/12/2014<br/>31/12/2014<br/>de texte<br/>0003<br/>01/01/2014</td> <td>C10<br/>C10<br/>22</td> <td>-194,00 E<br/>803,40 E<br/>609,40 E<br/>-60,00 E</td>                                                                                                    | 125<br>104<br>ce préparée<br>s A0000                                                            | 31/12/2014<br>31/12/2014<br>de texte<br>0003<br>01/01/2014                                                               | C10<br>C10<br>22                                                                       | -194,00 E<br>803,40 E<br>609,40 E<br>-60,00 E                                     |
| Total des<br>0000003<br>Total des<br>0000006                            | reland           DON           22           22           22           22           Tota           reland           NEM#           22           22           22           22           22           22           22           22           22           22           22           22           22           22           22           22           22           22                                                                                                    | State         State         State <td< td=""><td>125<br/>104<br/>ce préparée<br/>s A0000<br/>158<br/>155</td><td>31/12/2014<br/>31/12/2014<br/>de texte<br/>003<br/>01/01/2014<br/>31/12/2014</td><td>C10<br/>C10<br/>22</td><td>-194,00 E<br/>803,40 E<br/>609,40 E<br/>-60,00 E<br/>60,00 E</td></td<> | 125<br>104<br>ce préparée<br>s A0000<br>158<br>155                                              | 31/12/2014<br>31/12/2014<br>de texte<br>003<br>01/01/2014<br>31/12/2014                                                  | C10<br>C10<br>22                                                                       | -194,00 E<br>803,40 E<br>609,40 E<br>-60,00 E<br>60,00 E                          |
| Total des 0000003 Total des 0000006                                     | Teland           DON           22           22           22           22           Tota           reland           NEM           22           22           22           22           22           22           22           22           22           22           22           22           22           22           22           22           22           22           22           22           22           22           22           22           22           22                                                                                                    | Status         Status         Status<                                                                                                    | 125<br>104<br>ce préparée<br>s A0000<br>158<br>155<br>157                                       | 31/12/2014<br>31/12/2014<br>• de texte<br>0003<br>01/01/2014<br>31/12/2014<br>31/12/2014                                 | C10<br>C10<br>22                                                                       | -194,00 E<br>-194,00 E<br>803,40 E<br>609,40 E<br>-60,00 E<br>-60,00 E<br>60,00 E |
| Total des<br>00000003<br>Total des<br>0000006                           | Teland           DON           22           22           22           22           Tota           reland           NEM#           22           22           22           22           22           22           22           22           22           22           22           22           22           22           22           22           22           22           22           22           22           22           22           22           22           22           22           22           22           22           22           22           22           22           22           22           22           22           22           23                                | Status         Status         Status<                                                                                                    | 125<br>104<br>ce préparée<br>s A0000<br>158<br>155<br>157<br>163                                | 31/12/2014<br>31/12/2014<br>de texte<br>0003<br>01/01/2014<br>31/12/2014<br>31/12/2014                                   | C10<br>C10<br>22<br>C10<br>C10<br>C10<br>C10<br>C10<br>C10                             |                                                                                   |
| Total des                                                               | Teland           DON           22           22           22           22           Tota           reland           NEM#           22           22           22           22           22           22           22           22           22           22           22           22           22           22           22           22           22           22           22           22           22           22           22           22           22           22           22           22           22           22           22           22           22           22           22           22           22           22           23           Tota                              | Operation         Operation           31/01/2015         16/03/2015           16/03/2015         1           1         pour la relan           Ces pour le tier         01/02/2014           31/01/2015         31/01/2015           31/01/2015         31/01/2015           31/01/2015         31/01/2015           31/01/2015         31/01/2015                                                                                                    | 125<br>104<br>ce préparée<br>s A000C                                                            | 31/12/2014<br>31/12/2014<br>• de texte<br>003<br>01/01/2014<br>31/12/2014<br>31/12/2014<br>31/12/2014<br>de texte        | C10<br>C10<br>22<br>C10<br>C10<br>C10<br>C10<br>C10<br>C10<br>C10<br>C10<br>C10<br>C10 |                                                                                   |
| Total des                                                               | relation           DON           22           22           22           22           22           22           22           22           22           22           22           22           22           22           22           22           22           22           22           22           22           22           22           22           22           22           22           22           22           22           22           22           22           22           22           22           22           22           23           7           7           22           23           24           25           26           27           28           29           29 | 31/01/2015           16/03/2015           16/03/2015           al pour la relan           ces pour le tier           ON           01/02/2014           31/01/2015           31/01/2015           31/01/2015           31/01/2015           31/01/2015           al pour la relan           ces pour le tier                                                                                                    | 125<br>104<br>ce préparée<br>s A000C<br>158<br>155<br>157<br>163<br>ce préparée<br>s A000C      | 31/12/2014<br>31/12/2014<br>de texte<br>003<br>01/01/2014<br>31/12/2014<br>31/12/2014<br>31/12/2014<br>31/12/2014<br>006 | C10<br>22<br>C10<br>C10<br>C10<br>C10<br>C10<br>C10<br>C10<br>C10                      |                                                                                   |
| Total des<br>0000003<br>Total des<br>0000006                            | DON<br>DON<br>22<br>22<br>22<br>Tota<br>reland<br>22<br>22<br>22<br>22<br>22<br>22<br>22<br>22<br>22<br>22<br>22<br>22<br>7<br>Tota<br>Tota<br>Them                                                                                                    | 31/01/2015           16/03/2015           al pour la relan           ccs pour le tier           ON           01/02/2014           31/01/2015           31/01/2015           31/01/2015           31/01/2015           al pour la relan           ccs pour le tier           ccs pour la relan           ccs pour la relan           ccs pour la relan           ccs pour la relan           ccs pour la relan           ccs pour la relan           ccs pour la relan                                                                                                    | 125<br>104<br>ce préparée<br>s A000C<br>158<br>155<br>157<br>163<br>3<br>ce préparée<br>s A000C | 31/12/2014<br>31/12/2014<br>de texte<br>003<br>01/01/2014<br>31/12/2014<br>31/12/2014<br>31/12/2014<br>de texte<br>006   | C10<br>C10<br>22<br>C10<br>C10<br>C10<br>C10<br>C10<br>C10<br>C10<br>C10               |                                                                                   |
| Total des<br>0000003<br>Total des<br>0000006<br>Total des<br>0000007    | relation           DON           22           22           22           Tota           relation           22           22           22           22           22           22           22           22           22           22           22           22           22           22           22           22           7           Tota           Tota                                                                                                    | Status         Status           Status         Status           Status                                                                                                    | 125<br>104<br>ce préparée<br>s A000C<br>158<br>155<br>157<br>163<br>3<br>ce préparée<br>s A000C | 31/12/2014<br>31/12/2014<br>de texte<br>003<br>01/01/2014<br>31/12/2014<br>31/12/2014<br>31/12/2014<br>de texte<br>006   | C10<br>C10<br>22<br>C10<br>C10<br>C10<br>C10<br>C10<br>C10<br>C10<br>C10<br>C10<br>C10 |                                                                                   |
| Total des<br>.0000003<br>Total des<br>.0000006<br>Total des<br>.0000007 | relation           DON           22           22           22           Tota           relation           NEM#           22           22           22           22           22           22           22           22           22           22           22           22           22           22           22           22           22           22           22           22           22           22           22           22           22           22           22           22           22           22           22           22           22           22           22           22           22           22           22           22           22           22               | NEFOY         31/01/2015           16/03/2015         1           al pour la relan         1           CCS pour le tier         1           01/02/2014         31/01/2015           31/01/2015         31/01/2015           31/01/2015         31/01/2015           al pour la relan         CCS pour le tier           CCS pour le tier         1           S1/01/2015         31/01/2015           31/01/2015         31/01/2015                                                                                                    | 125<br>104<br>ce préparée<br>s A000C<br>158<br>155<br>157<br>163<br>ce préparée<br>s A000C      | 31/12/2014<br>31/12/2014<br>de texte<br>003<br>01/01/2014<br>31/12/2014<br>31/12/2014<br>de texte<br>006                 | C10<br>C10<br>22<br>C10<br>C10<br>C10<br>C10<br>C10<br>C10<br>C10<br>C10               |                                                                                   |

L'historique des relances est conservé et le système détecte si des relances ont déjà été imprimées afin de savoir quel texte utiliser.

En effet, trois textes de relance sont paramétrés par défaut :

Texte N°10 : relance simple : relance entre 10 j et 40 j de retard (règlement par chèque)

Texte N°10 : relance simple : relance entre 05 j et 60 j de retard (règlement par LCR)

Texte N°20 : relance plus ferme : relance entre 41 j et 140 j de retard (règlement par chèque)

Texte N°20 : relance plus ferme : relance entre 61 j et 90 j de retard (règlement par LCR)

Texte N°22 : Mise en demeure : relance après 141 j de retard (règlement par chèque)

Texte N°22 : Mise en demeure : relance après 91 j de retard (règlement par LCR)

Si une lettre a déjà été imprimée sur un impayé avec le texte 10, le fait de re-préparer les relances sur ce même impayé créera une relance avec le texte 20. Et ainsi de suite.

- A ce stade, vous pouvez encore modifier les codes texte de relance en retournant dans
   Règlement , Relances
   Puis
- Si beaucoup de codes texte sont à modifier, il est préférable d'effacer toute la préparation et de la refaire dans \* Règlement , \* Relances puis Préparation des relances

#### Impressions des relances

Cliquer sur + Règlement , + Relances puis Impression des relances

|               | €+                                                           | Divalto - L'URBISE - Impression des relances | ×                                                                  |
|---------------|--------------------------------------------------------------|----------------------------------------------|--------------------------------------------------------------------|
|               | Fichier Outils Aide                                          |                                              |                                                                    |
|               | २ २+   🛍   🄊 🗸                                               | 4                                            |                                                                    |
|               | Client à relancer de<br>Texte numéro<br>Relance supérieure à | Sélections                                   | Sortie<br>Fax<br>Fax + impression<br>E-Mail<br>E-Mail + impression |
|               |                                                              |                                              | Calculer les intérêts de retard                                    |
|               |                                                              |                                              |                                                                    |
|               |                                                              |                                              |                                                                    |
|               |                                                              |                                              |                                                                    |
| Cliquer sur 🖌 |                                                              |                                              |                                                                    |
|               |                                                              | Validation                                   |                                                                    |
|               |                                                              | Veuillez confirmer                           |                                                                    |
|               |                                                              | Oui Non                                      |                                                                    |

• Cliquer sur Oui

|                                                                                                    | Ð + - 🗆 📿                                                                                                    | 1 🔁 🛣                                                                                 |                                                                                                    |                                                                                                    |  |
|----------------------------------------------------------------------------------------------------|----------------------------------------------------------------------------------------------------|---------------------------------------------------------------------------------------|----------------------------------------------------------------------------------------------------|----------------------------------------------------------------------------------------------------|--|
| CUMA L'URB                                                                                                    | SE                                                                                                    |                                                                                       |                                                                                                    | Relance                                                                                                    |  |
| Nos références :                                                                                                    | 0000001                                                                                                    |                                                                                       |                                                                                                    |                                                                                                    |  |
|                                                                                                    |                                                                                                    | ML                                                                                    | ANGLOIS Hubert                                                                                                    |                                                                                                    |  |
|                                                                                                    |                                                                                                    | LE 1<br>711                                                                           | BAS DE BOUIS<br>110 BOURG-LE-COMT                                                                                                    | E                                                                                                    |  |
|                                                                                                    |                                                                                                    |                                                                                       | le 05/06/2018                                                                                                    |                                                                                                    |  |
|                                                                                                    |                                                                                                    |                                                                                       |                                                                                                    |                                                                                                    |  |
| Cher adh<br>No<br>que les factures                                                                                                    | érent, Cher collè<br>us avons consta<br>que nous vous a                                                                                                    | gue<br>té après vérification<br>vons adressées n'o                                    | de nos comptes et<br>nt pas toutes été ré                                                                                                    | sauf erreur de notre part<br>clées.                                                                                    |  |
| Cher adh<br>No<br>que les factures<br>Vo<br>Date Facture                                                                                                    | erent, Cher collè<br>us avons consta<br>que nous vous a<br>us trouverez ci-d<br>Mt Facture                                                                   | gue<br>té après vérification<br>vons adressées n'o<br>essous le détail de d<br>texte  | de nos comptes et<br>nt pas toutes été ré<br>ces factures.<br>Echéance                                                                              | sauf erreur de notre part<br>glées.<br>Reste Dé                                                                        |  |
| Cher adh<br>No<br>que les factures<br>Vo<br>Date Facture<br>31/12/2014 14                                                                                                    | erent, Cher collè<br>us avons consta<br>que nous vous a<br>us trouverez cl-d<br>Mt Facture<br>0,18                                                           | gue<br>té après vérification<br>vons adressées n'o<br>essous le détail de o<br>texte  | de nos comptes et<br>nt pas toutes été ré<br>ces factures.<br>Echéanœ<br>31/01/2015                                                                 | sauf erreur de notre part<br>glées.<br>Reste Dé                                                                        |  |
| Cher adh<br>No<br>que les factures<br>Vo<br><u>Date Facture</u><br>31/12/2014 14<br>31/12/2014 160                                                                                                    | erent, Cher collè<br>us avons consta<br>que nous vous a<br>us trouverez cl-d<br>Mt Facture<br>0,18<br>103,20                                                 | gue<br>té après vérification<br>vons adressées n'o<br>essous le détail de d<br>texte  | de nos comptes et<br>nt pas toutes été ré<br>ces factures.<br>Echéance<br>31/01/2015<br>31/01/2015<br>31/01/2015                                    | sauf erreur de notre part<br>glées.<br><u>0.18</u><br>00.20<br>9 152,00                                                |  |
| Cher adh<br>No<br>que les factures<br>Vo<br>31/12/2014 14(<br>31/12/2014 14(<br>31/12/2014 16(<br>31/12/2014 16(                                                                                                    | erent, Cher collè<br>us avons consta<br>que nous vous a<br>us trouverez ci-d<br>Mt Facture<br>0,18<br>103,20<br>9162,00<br>-9162,00                          | gue<br>té après vérification<br>vons adressées n'oi<br>essous le détail de d<br>texte | de nos comptes et<br>nt pas toutes été ré<br>ces factures.<br><u>Echéance</u><br>31/01/2015<br>31/01/2015<br>31/01/2015                             | sauf erreur de notre part<br>glées.<br>0,18<br>103,20<br>9 162,00<br>- 9 162,00                                        |  |
| Cher adn<br>Nc<br>que les factures<br>Vo<br>31/12/2014 141<br>31/12/2014 141<br>31/12/2014 143<br>31/12/2014 181<br>31/12/2014 181<br>31/12/2014 181<br>31/12/2014 181<br>31/12/2014 181                                                                                                    | arent, Cher collè<br>us avons consta<br>que nous vous a<br>us trouverez cl-d<br><u>Mt Facture</u><br>0,18<br>103,20<br>9162,00<br>-9162,00<br>1,20<br>180,00 | gue<br>té après vérification<br>vons adressées n'oi<br>essous le détail de d<br>texte | de nos comptes et<br>nt pas toutes été ré<br>ces factures.<br><u>Echéance</u><br>31/01/2015<br>31/01/2015<br>31/01/2015<br>31/02/2015<br>01/03/2018 | Reste Dé<br>0,18<br>103,20<br>9,152,00<br>-9,152,00<br>1,20<br>130,00                                                  |  |
| Cher adn           Que les factures           V/2           31/12/0014           31/12/0014           31/12/0014           31/12/0014           31/12/0014           31/12/0014           31/12/0014           31/12/0014           31/12/0014           31/12/0014           31/12/0014           31/12/0014           31/12/0014           31/12/0014           31/12/0014           31/12/0014           31/12/0014           31/12/0014           31/12/0014           31/12/0014           31/12/0014           31/12/0014           31/12/0014           31/12/0014           31/12/0014           31/12/0014           31/12/0014           31/12/0014           31/12/0014           31/12/0014           31/12/0014           31/12/0014           31/12/0014           31/12/0014           31/12/0014           31/12/0014           31/12/0014           31/12/0014           31/12/0014           31/12/0014           31/12 | irent, Cher collè<br>que nous vous a<br>que nous vous a<br>us trouverez ci-d<br>Mt Facture<br>0,18<br>103,20<br>-9162,00<br>-9162,00<br>180,00               | gue<br>té aprés vérification<br>vons adressées n'or<br>essous le détail de d<br>texte | de nos comptes et<br>nt pas toutes été ré<br>ces factures.                                                                                          | Rester Di           0.18           100,20           9 162,00           -9 152,00           180,00           289,50 BLR |  |

#### Consulter l'historique des relances

| 54                 |                            |                   |             | Histori          | que des relanc  | es - L'URBISE - Consultation - 50 05/06/20 | 18        |                 |              |                               |
|--------------------|----------------------------|-------------------|-------------|------------------|-----------------|--------------------------------------------|-----------|-----------------|--------------|-------------------------------|
| Fichier            | Edition Options Aide       | Compléments       |             |                  |                 |                                            |           |                 |              |                               |
| <li>41 I► II►</li> | ▶ ♥   ⊕   < <              | 9 V P+            | ?           |                  |                 |                                            |           |                 |              |                               |
|                    |                            |                   |             |                  |                 |                                            |           | CEMERALITIES    | INENTIFIANT  |                               |
| Client             |                            |                   |             |                  |                 |                                            |           | GENESOLITES     | addin a doni |                               |
| Date               |                            |                   |             |                  |                 |                                            |           | Client          | A0000037 C   | DEALCHAMP                     |
| Effet              |                            |                   |             |                  |                 |                                            |           | Client relancé  | A0000037 C   | DEATCHAMP                     |
|                    |                            |                   |             |                  |                 |                                            |           | Effet numéro    | 50           |                               |
| i Effe             | t 1 Date de relance Nombre | relance Code tier | s Nom tiers | Texte de relance | Tiers à relance | Nom tiers à relancer                       | Code état | Etat            | C10          |                               |
|                    |                            |                   |             |                  |                 |                                            |           | _ Echéance      | 30/09/2011   |                               |
|                    | 259 05/06/2018             | 1 A0000037        | DEAICHAMP   | 22               | AD000037        | DEAICHAMP                                  | C10       | Montant         |              | 285,19 EUR                    |
|                    | 423 05/06/2018             | 1 A0000022        | DEAICHAMP   | 22               | A0000022        | DEAICHAMP                                  | C10       |                 |              |                               |
|                    | 430 05/06/2018             | 1 A0000037        | DEAICHAMP   | 22               | A0000037        | DEAICHAMP                                  | C10       |                 |              |                               |
|                    | 433 05/06/2018             | 1 A0000052        | MAQIIN      | 22               | A0000052        | MAQIIN                                     | C10       | Date de relance | 05/06/2018   | Relance effectuée par         |
|                    | 589 05/06/2018             | 1 A0000014        | TMIGE       | 22               | AD000014        | TMIGE                                      | C10       | 1 ième relance  |              | <ul> <li>Téléphone</li> </ul> |
|                    | 592 05/06/2018             | 1 A0000032        | POMTALIEM   | 22               | AD000032        | POMTALIEM                                  | C10       | Texte utilisé   | 22           | Countier                      |
|                    | 595 05/06/2018             | 1 A0000037        | DEALCHAMP   | 22               | AD000037        | DEAICHAMP                                  | C10       |                 |              | O Fax                         |
|                    | 598 05/06/2018             | 1 A0000052        | MAQIIN      | 22               | A0000052        | MAQIIN                                     | C10       |                 |              | C E-Mail                      |
|                    | 599 05/06/2018             | 1 A0000056        | MIME        | 22               | A0000056        | NIME                                       | C10       | Commentation    |              |                               |
|                    | 600 05/06/2018             | 1 A0000057        | PIMAVET     | 22               | A0000057        | PIMAVET                                    | C10       | Commentaire     |              |                               |
|                    | 602 05/06/2018             | 1 A0000059        | VIGNON      | 22               | AD000059        | VIGNON                                     | C10       |                 |              |                               |
|                    | 676 05/06/2018             | 1 A0000038        | DEAICHAMP   | 22               | A0000038        | DEAICHAMP                                  | C10       |                 |              |                               |
|                    | 722 05/06/2018             | 1 A0000037        | DEALCHAMP   | 22               | A0000037        | DEALCHAMP                                  | C10       |                 |              |                               |
|                    | 724 05/06/2018             | 1 A0000003        | DONNEPOY    | 22               | AD000003        | DONNEPOY                                   | C10       |                 |              |                               |
|                    | 726 05/06/2018             | 1 A0000010        | DIGAMD      | 22               | A0000010        | DAGAND                                     | C10       |                 |              |                               |
|                    | 727 93/99/2018             | 1 40000011        | THICE       | 22               | A0000011        | THICE                                      | C10       |                 |              |                               |
|                    | 728 05/06/2018             | 1 40000019        | DE LA DEM   | 22               | A0000019        | DE LA DEIM                                 | C10       |                 |              |                               |
|                    | 730 05/06/2018             | 1 40000022        | DEALCHAMP   | 22               | 40000072        | DEALCHAMP                                  | C10       |                 |              |                               |
|                    | 732 05/06/2018             | 1 40000031        | RCHAND      | 22               | 40000031        | ECHAMD                                     | C10       |                 |              |                               |
|                    | 733 05/06/2018             | 1 40000032        | PONTALIEM   |                  | A0000032        | PONTALIEM                                  | C10       |                 |              |                               |
|                    | 734 05/06/2018             | 1 40000034        | NEGAV       | 22               | 40000034        | NEGAY                                      | C10       |                 |              |                               |
|                    | 736 05/06/2018             | 1 A0000037        | DEALCHAMP   | 22               | A0000037        | DEALCHAMP                                  | C10       |                 |              |                               |
|                    | 737 05/06/2018             | 1 A0000038        | DEAICHAMP   | 22               | A0000038        | DEAICHAMP                                  | C10       |                 |              |                               |
|                    | 738 05/06/2018             | 1 A0000043        | DAILLY      | 22               | A0000043        | DAILLY                                     | C10       |                 |              |                               |
|                    | 739 05/06/2018             | 1 A0000057        | PIMAVET     | 22               | A0000057        | PIMAVET                                    | C10       |                 |              |                               |
|                    | 740 05/06/2018             | 1 A0000058        | LPC         | 22               | A0000058        | LPC                                        | C10       |                 |              |                               |
|                    | 741 05/06/2018             | 1 A0000059        | VIGNON      | 22               | A0000059        | VIGNON                                     | C10       |                 |              |                               |
|                    | 742 05/06/2018             | 1 A0000051        | DONNET      | 22               | A0000061        | DONNET                                     | C10       |                 |              |                               |
|                    | 743 05/06/2018             | 1 A0000052        | CHAISE      | 22               | A0000062        | CHAISE                                     | C10       |                 |              |                               |
|                    | 745 05/06/2018             | 1 A0000003        | DONNEFOY    | 22               | A0000003        | DONNEFOY                                   | C10       |                 |              |                               |
|                    | 748 05/06/2018             | 1 40000010        | DAJAMD      | 22               | A0000010        | DAJAND                                     | C10       |                 |              |                               |

#### Annulation d'une relance

• Cliquer sur • Règlement , • Relances puis Annulation d'une relance

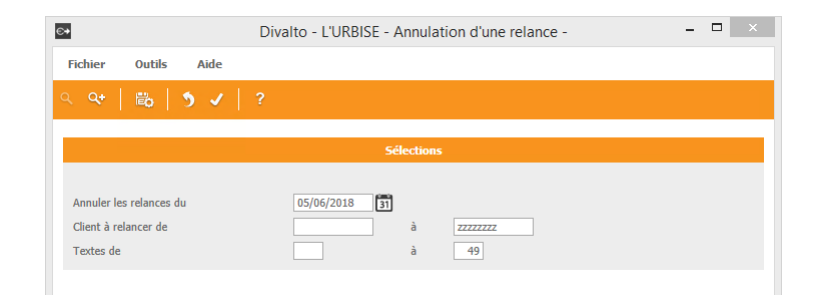

- Indiquer la date de la relance à annuler
- Cliquer sur

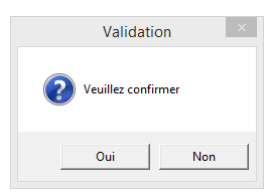

• Cliquer sur Oui

#### Textes de relance gérés par dossier

Cliquer sur + Comptabilité , + Table et Parametrage puis Parametre dossier comptable

|                                                                                                    |                |                                    |                            |                          | Ge                    | stion des Dos | siers - Consultation - 7 L'URBISE |                     |                             |                        | - 0                             |
|----------------------------------------------------------------------------------------------------|----------------|------------------------------------|----------------------------|--------------------------|-----------------------|---------------|-----------------------------------|---------------------|-----------------------------|------------------------|---------------------------------|
|                                                                                                    | er Edition O   | ptions Aide Compléments            |                            |                          |                       |               |                                   |                     |                             |                        |                                 |
| Alexand       Alexand                                                                                                    | IF IF ₩ 101    | 📴 🕂 🥒 🕴 Règlement Immobilisation ( | Dôtures Numérotation   🔨 P | Rubriques 🛛 👗 Questionna | ire      +   Q        | Q. 5 .        | / 10-1 吕 ?                        |                     |                             |                        |                                 |
| al       Control       Control                                                                                                    |                |                                    |                            |                          |                       |               |                                   |                     |                             |                        |                                 |
| a a   a a   a a   a b a   a b a   a b a   a b a   a b a   a a b a   a a b a   a a b a   a a b a   a a b a   a a b a   a a b a   a a b a   a a b a   a a b a   a a b a   a a b a   a a b a   a a b a   a a a a   a a a a   a a a a   a a a a   a a a a   a a a a   a a a a   a a a a   a a a a   a a a a   a a a a   a a a a   a a a a   a a a a   a a a a   a a a a   a a a a    a <th></th> <th></th> <th></th> <th>selection</th> <th></th> <th></th> <th></th> <th>GENERALITES</th> <th>AXES O.D. P</th> <th>ARAMETRES CONFIDEN</th> <th>TIALITE IDENTIFIANT</th>                                                                                                    |                |                                    |                            | selection                |                       |               |                                   | GENERALITES         | AXES O.D. P                 | ARAMETRES CONFIDEN     | TIALITE IDENTIFIANT             |
| Norm         Norm         Norm <th< th=""><th>Soriala</th><th></th><th></th><th></th><th></th><th></th><th></th><th>Dossier 7</th><th>Nom L'UR</th><th>BLSE</th><th></th></th<>                                                                                                    | Soriala        |                                    |                            |                          |                       |               |                                   | Dossier 7           | Nom L'UR                    | BLSE                   |                                 |
| Bit         Control         National black bit Name         Nork black bit Name         Nork black b                                                                                                    |                |                                    |                            |                          |                       |               |                                   | _                   |                             |                        |                                 |
| ord       i       body definition       body definition                                                                                                    |                | siêr Raison sociale                | Balance début exercice     | Période balance débu     | t Période balance fir |               | Etablissement principal e relance |                     | Adresse                     |                        | Identification                  |
| add       add                                                                                                    | 10000          | 7 CORDISE                          | 01/01/2014                 | 01/01/2014               | 31/12/2014            | 71110         |                                   | Complément          |                             |                        | SIRET SIREN 441914272 NIC 00048 |
| mm       mm       mm <t< td=""><td>1020</td><td>e unain de saveors</td><td>01/01/2014</td><td>01/01/2019</td><td>21/12/2019</td><td>71250</td><td></td><td>Rue</td><td>MAIRIE</td><td></td><td>NAF</td></t<>                                                                                                    | 1020           | e unain de saveors                 | 01/01/2014                 | 01/01/2019               | 21/12/2019            | 71250         |                                   | Rue                 | MAIRIE                      |                        | NAF                             |
| mm       mm       mm <t< td=""><td>10010</td><td></td><td>01/01/2015</td><td>01/01/2015</td><td>31/13/2015</td><td>F8000</td><td></td><td>Localité</td><td></td><td></td><td></td></t<>                                                                                                    | 10010          |                                    | 01/01/2015                 | 01/01/2015               | 31/13/2015            | F8000         |                                   | Localité            |                             |                        |                                 |
| Normer         Normer         Normer<                                                                                                    | -h             | 11 EEDERATION CLIMA BOURCOOKE hert | 01/01/2015                 | 01/01/2015               | 21/12/2015            | 21000         |                                   | Ville               | 71110 71110 BOURG           | LE-COMTE               | Capital                         |
| Status       Status                                                                                                    | 10423asupor    | 12 * LES MONTAGNARDS - a suppr     | 01/01/2010                 | 01/01/2010               | 31/12/2010            | 71390         |                                   |                     |                             |                        | Forme                           |
| NIM     1     4     FUNCA     UNUDIA     UNUDIA     UNU                                                                                                    | 80263P8        | 13 * BEARD - A supprimer           | 01/01/2012                 | 01/01/2012               | 31/12/2012            | 58160         |                                   |                     | Période de la balance o     |                        | Capital de                      |
| Method       Marked Sectors       Marked Sectors       Marked Sector                                                                                                    | 710915         | 14 LE PELICAN                      | 01/01/2014                 | 01/01/2014               | 31/12/2014            | 71500         |                                   | Date début exerci   | ce 01/01/2014               |                        |                                 |
| No.     1     Max     Number     Number                                                                                                    | 710084         | 15 BRAGNY SUR SAONE                | 01/01/2015                 | 01/01/2015               | 31/12/2015            | 71350         |                                   | Dérioda balance d   | 01/01/2014                  | au 31/12/2014          | Devine                          |
| 994         10         CARTON MAMAL         BUL/D244         BUL/D244         Provide         Provide         Provide         Bull         Bull <th< td=""><td>710920</td><td>16 BRESS JURA</td><td>01/01/2014</td><td>01/01/2014</td><td>31/12/2014</td><td>71270</td><td></td><td>T CHOICE DURANCE D</td><td></td><td>on ostantrort</td><td></td></th<>                                                                                                    | 710920         | 16 BRESS JURA                      | 01/01/2014                 | 01/01/2014               | 31/12/2014            | 71270         |                                   | T CHOICE DURANCE D  |                             | on ostantrort          |                                 |
| Name     Name                                                                                                    | 710964         | 17 L'OUEST DU SOLNAN               | 01/01/2014                 | 01/01/2014               | 31/12/2014            | 71480         |                                   | _                   | Ristado do estat            |                        | Gerer les devises               |
| Statistical Section 2019     Statistical Section 2019     Statistical Se                                                                                                    | 210308-à suppr | 18 * VILLECOMTE (DE) à supprimer   | 01/01/2010                 | 01/01/2010               | 31/12/2010            | 21120         |                                   |                     | renote de sais              |                        | Devise principale EUR           |
| 9/1     9/2     9 Marka     Marka     Marka <t< td=""><td>210545-à suppr</td><td>19 * LAVES(LES)- à supprimer</td><td>01/01/2010</td><td>01/01/2010</td><td>31/12/2010</td><td>21410</td><td></td><td>Saisie autorisée du</td><td>u 01/01/1900</td><td>au 31/12/9999</td><td>Devise secondaire</td></t<>                                                                                                    | 210545-à suppr | 19 * LAVES(LES)- à supprimer       | 01/01/2010                 | 01/01/2010               | 31/12/2010            | 21410         |                                   | Saisie autorisée du | u 01/01/1900                | au 31/12/9999          | Devise secondaire               |
| Set     2     0.045 0.05     0.012 0.017     0.012024     0.12024     0.12024     0.12024     0.12024     0.12024     0.12024     0.12024     0.12024     0.12024     0.12024     0.12024     0.12024     0.12024     0.12024     0.12024     0.12024     0.12024     0.12024     0.12024     0.12024     0.12024     0.12024     0.12024     0.12024     0.12024     0.12024     0.12024     0.12024     0.12024     0.12024     0.12024     0.12024     0.12024     0.12024     0.12024     0.12024     0.12024     0.12024     0.12024     0.12024     0.12024     0.12024     0.12024     0.12024     0.12024     0.12024     0.12024     0.12024     0.12024     0.12024     0.12024     0.12024     0.12024     0.12024     0.12024     0.12024     0.12024     0.12024     0.12024     0.12024     0.12024     0.12024     0.12024     0.12024     0.12024     0.12024     0.12024     0.12024     0.12024     0.12024     0.12024     0.12024     0.12024     0.12024     0.12024     0.12024     0.12024     0.12024     0.12024     0.12024     0.12024     0.12024     0.12024     0.12024     0.12024     0.12024     0.12024     0.12024     0.12024     0.12024     0.12024     0.12024                                                                                                    | 710591         | 20 DU SIGNAL                       | 01/01/2014                 | 01/01/2014               | 31/12/2014            | 71140         |                                   |                     |                             |                        |                                 |
| 808     2     Rempt 3     Rempt 3     Rel(20)     Rel(20)     Re                                                                                                    | 210606         | 21 LOUPS GRIS                      | 01/01/2014                 | 01/01/2014               | 31/12/2014            | 21170         |                                   |                     | Codification                |                        | Comptes de résultat             |
| N2       28       RND7 (10)       N1/2014       N1/2014 <t< td=""><td>210588</td><td>22 Exemple 1</td><td>01/01/2015</td><td>01/01/2015</td><td>31/12/2015</td><td>21130</td><td></td><td>🗹 Lié à Divalto R</td><td>töglement</td><td></td><td>Bénéfice 12000000</td></t<>                                                                                                    | 210588         | 22 Exemple 1                       | 01/01/2015                 | 01/01/2015               | 31/12/2015            | 21130         |                                   | 🗹 Lié à Divalto R   | töglement                   |                        | Bénéfice 12000000               |
| Bits     21     Mathian     Bits     Bits     Bits     Control     Control     Contro     Contro     Contro     Control                                                                                                    | 210621         | 23 RHENOT (DU)                     | 01/01/2015                 | 01/01/2015               | 31/12/2015            | 21170         |                                   | Gestion de la       | Tva par Divalto Comptabilit | é                      | Déficit 12900000                |
| momin     zi     Gambi     Light     Light     Light     Light     Light     Light       25     Gambi     Gambi     Light     Light     Light     Light     Light     Light     Light       26     Gambi     Light     Light     Light     Light     Light     Light     Light     Light     Light       27     CPR 00     Marcin     Light     Light     Light     Light     Light     Light     Light     Light       28     Gambi     Light     Light     Light     Light     Light     Light     Light     Light     Light       28     Gambi     Light     Light     Light     Light     Light     Light     Light     Light     Light       28     Gambi     Light     Light                                                                                                    | 210545         | 24 LAVES(LES)                      | 01/01/2014                 | 01/01/2014               | 31/12/2014            | 21410         |                                   | Cometabilitida      | werdenron le dossier        |                        | Contrepartie 88000000           |
| Main     No     Main     Main                                                                                                    | 710993         | 25 LE GROS CHENE                   | 01/01/2015                 | 01/01/2015               | 31/12/2015            | 71240         |                                   |                     |                             |                        |                                 |
| Disput         2         Diff Diff Warrens         Bill/DDD         Bill/DDD         Diff Diff Warrens         Bill/DDD         Diff Diff Warrens         Diff Diff Diff Diff Diff Diff Diff Diff                                                                                                    | 210413         | 26 Exemple 2                       | 01/01/2015                 | 01/01/2015               | 31/12/2015            | 21290         |                                   |                     |                             |                        | Cuma                            |
| 103         20         0 ACL MAAA (A)         4 M2035         4 M2025         8 M2         1           20         0 Membrid         MM2035         MM2035                                                                                                    | 710752supr     | 27 *L'EPI D'OR Verosvres           | 01/01/2012                 | 01/01/2012               | 31/12/2012            | 71220         |                                   |                     |                             |                        |                                 |
| Number         Number         Number<                                                                                                    | 580375         | 28 NOCLE MAULAIX (LA)              | 01/01/2015                 | 01/01/2015               | 31/12/2015            | 58170         |                                   |                     |                             | Tva encaissement ou d  | ébit E                          |
| Status         Status                                                                                                    | 580322         | 29 Exemple 3                       | 01/01/2015                 | 01/01/2015               | 31/12/2015            | 58800         |                                   |                     |                             | Nº d'agrément AGC      |                                 |
| Statis       21       DARQAILLS (SR)       0.1/12/255       0.1/12/255       0.1/12       0.1/12       0.1/12       0.1/12       0.1/12       0.1/12       0.1/12       0.1/12       0.1/12       0.1/12       0.1/12       0.1/12       0.1/12       0.1/12       0.1/12       0.1/12       0.1/12       0.1/12       0.1/12       0.1/12       0.1/12       0.1/12       0.1/12       0.1/12       0.1/12       0.1/12       0.1/12       0.1/12       0.1/12       0.1/12       0.1/12       0.1/12       0.1/12       0.1/12       0.1/12       0.1/12       0.1/12       0.1/12       0.1/12       0.1/12       0.1/12       0.1/12       0.1/12       0.1/12       0.1/12       0.1/12       0.1/12       0.1/12       0.1/12       0.1/12       0.1/12       0.1/12       0.1/12       0.1/12       0.1/12       0.1/12       0.1/12       0.1/12       0.1/12       0.1/12       0.1/12       0.1/12       0.1/12       0.1/12       0.1/12       0.1/12       0.1/12       0.1/12       0.1/12       0.1/12       0.1/12       0.1/12       0.1/12       0.1/12       0.1/12       0.1/12       0.1/12       0.1/12       0.1/12       0.1/12       0.1/12       0.1/12       0.1/12       0.1/12       0.1/12       0.1/12                                                                                                    | 580372         | 30 ENERGIES VERTES (DES)           | 01/07/2014                 | 01/07/2014               | 30/06/2015            | 58400         |                                   |                     |                             | Code du comptable      | NM                              |
| State         State         State <th< td=""><td>580363</td><td>31 JONQUILLES (DES)</td><td>01/01/2015</td><td>01/01/2015</td><td>31/12/2015</td><td>58230</td><td></td><td></td><td></td><td>Code du centre compta</td><td>ble AG3C/1</td></th<>                                                                                                    | 580363         | 31 JONQUILLES (DES)                | 01/01/2015                 | 01/01/2015               | 31/12/2015            | 58230         |                                   |                     |                             | Code du centre compta  | ble AG3C/1                      |
| 989         30         A MALLERE         8/12/2013         8/12/2013         7/156         6           96         M SARSTE (DS 1)         8/12/2013         8/12/2013         7/156         6         6           86         M SARSTE (DS 1)         8/12/2013         8/12/2013         7/156         6         6         6         6         6         6         6         6         6         6         6         6         6         6         6         6         6         6         6         6         6         6         6         6         6         6         6         6         6         6         6         6         6         6         6         6         6         6         6         6         6         6         6         6         6         6         6         6         6         6         6         6         6         6         6         6         6         6         6         6         6         6         6         6         6         6         6         6         6         6         6         6         6         6         6         6         6         6         6         6         6 </td <td>210516</td> <td>32 BLANC CASSIS (DU)</td> <td>01/01/2015</td> <td>01/01/2015</td> <td>31/12/2015</td> <td>21200</td> <td></td> <td></td> <td></td> <td>Pointage module règler</td> <td>ient 🗹</td>                                                                                                    | 210516         | 32 BLANC CASSIS (DU)               | 01/01/2015                 | 01/01/2015               | 31/12/2015            | 21200         |                                   |                     |                             | Pointage module règler | ient 🗹                          |
| MAX         MAX         MAX <td>710963</td> <td>33 LA VALLIERE</td> <td>01/01/2013</td> <td>01/01/2013</td> <td>31/12/2013</td> <td>71580</td> <td></td> <td></td> <td></td> <td>Numéro de gestion du</td> <td>fossier 710022</td>                                                                                                    | 710963         | 33 LA VALLIERE                     | 01/01/2013                 | 01/01/2013               | 31/12/2013            | 71580         |                                   |                     |                             | Numéro de gestion du   | fossier 710022                  |
| Normalization         National         National                                                                                                    | 210642         | 34 MEURGETS (DES)                  | 01/09/2013                 | 01/09/2013               | 31/08/2014            | 21630         |                                   |                     |                             | Numéro d'agrément Ho   | CA 27243                        |
| CAT         AN MINIMA         BL/CODES         SU/CODES         SU/CODES <th< td=""><td>580210</td><td>35 SATENOT</td><td>01/01/2015</td><td>01/01/2015</td><td>31/12/2015</td><td>58250</td><td></td><td></td><td></td><td>and a september of</td><td>LTL 12</td></th<>                                                                                                    | 580210         | 35 SATENOT                         | 01/01/2015                 | 01/01/2015               | 31/12/2015            | 58250         |                                   |                     |                             | and a september of     | LTL 12                          |
| 0340         20         OURE (A)         BIL/2015         BIL/2015         BIL/2                                                                                                    | 580374         | 36 PERTIPUM                        | 01/01/2015                 | 01/01/2015               | 31/12/2015            | 58120         |                                   |                     |                             |                        |                                 |
| Max         Max         Max <thmax< th=""> <thmax< th=""> <thmax< th=""></thmax<></thmax<></thmax<>                                                                                                    | 580343         | 37 CURE (LA)                       | 01/01/2015                 | 01/01/2015               | 31/12/2015            | 58130         |                                   |                     |                             |                        |                                 |
| Operating         Display         Display                                                                                                    | 580175         | 38 REGION DE COSNE                 | 01/01/2015                 | 01/01/2015               | 31/12/2015            | 58440         |                                   |                     |                             |                        |                                 |
| 003 m Professional algorizadas algorizadas 2,2000 algorizadas 2,2000 a | 210589         | 39 GOLF (DU)                       | 01/01/2014                 | 01/01/2014               | 31/12/2014            | 21380         |                                   |                     |                             |                        |                                 |
| NBM         41         MOXDONES (URDs)         BUP/R2/2014         BUP/R2/2014         S213/2014         S213/2014         S                                                                                                    | 210593         | NO PAMINE                          | 01/01/2014                 | 01/01/2014               | 31/12/2014            | 21360         |                                   |                     |                             |                        |                                 |
| 1967 4C UCOVI (UA) BUJULZOSI BUJULZOSI BUJULZOSI BUJULZOSI ZA ZUZI ZU ZU ZU ZU ZU ZU ZU ZU ZU ZU ZU ZU ZU                                                                                                    | 210636         | 41 PAUSSOTES (DES)                 | 01/01/2014                 | 01/01/2014               | 31/12/2014            | 21310         |                                   |                     |                             |                        |                                 |
| 43 AA LIPELINE BL/PL/2014 BL/BL/2014 31/12/2014 71/219 -                                                                                                    | 210627         | 42 DEPOT (00)                      | 01/01/2014                 | 01/01/2014               | 31/12/2014            | 21300         |                                   |                     |                             |                        |                                 |
|                                                                                                    | (10989         | 43 LA DHEUNE                       | 01/01/2014                 | 01/01/2014               | 31/12/2014            | /1210         |                                   |                     |                             |                        |                                 |

Cliquer sur
 Règlement

| nemer                                                                | LUIUON                                             | Amenage                       | options       | Alde          | complements        | _ |                                                                                                    |                                                                      |                                          |                          |
|----------------------------------------------------------------------|----------------------------------------------------|-------------------------------|---------------|---------------|--------------------|---|----------------------------------------------------------------------------------------------------|----------------------------------------------------------------------|------------------------------------------|--------------------------|
| + 🖊                                                                  |                                                    | ્ર 🕂 🌖                        | 🗸 👫           |               |                    |   |                                                                                                    |                                                                      |                                          |                          |
| Dossier                                                              | 7                                                  |                               |               |               |                    |   |                                                                                                    |                                                                      |                                          |                          |
|                                                                      |                                                    |                               | Relance       |               |                    |   |                                                                                                    | Ac                                                                   | compte                                   |                          |
| Textes<br>de à                                                       | Nature de l'ii                                     | ncident                       | ✓ Texte de    | e relance g   | éré par le dossiei |   | Code tva "article"                                                                                                    | 1                                                                    | Rapprochement –<br>Manuel<br>Automatique |                          |
|                                                                      |                                                    |                               | ~             |               |                    |   |                                                                                                    | Bon                                                                  | s à payer                                |                          |
| _                                                                    | _                                                  | _                             | 77.04         | _             | _                  |   | Gérer les Bons à payer                                                                                                    |                                                                      | Délai de retour                          |                          |
| ⊢ Gestion d                                                          | le la TVA                                          |                               |               | _             | _                  |   |                                                                                                    | EBIC                                                                 | ES / SEPA                                |                          |
| <ul> <li>Non</li> <li>TVA o</li> <li>TVA f</li> <li>TVA o</li> </ul> | client uniquer<br>fournisseur u<br>client et fourr | nent<br>niquement<br>nisseur  |               |               |                    |   | Identifiant de créancier S<br>Répertoire des certificats                                                                              | SEPA (ICS)                                                           | EBICS_CERTIFICA                          | TS                       |
| _                                                                    | _                                                  | Com                           | otabilization |               | _                  |   | _                                                                                                    | Feedland                                                             | oon Gidan tin Hor                        | _                        |
| Génératio                                                            | on des écritur<br>Divalto Com<br>rtée par fichi    | ptabilité<br>er d'intégration |               | nptabilisatio | n immédiate        |   | Saisie d'un règlement div<br>Saisie directe de factures<br>Saisie d'un décaissement<br>Déclaration de TVA<br>Contrôle des établisseme | ers (client ou four<br>s<br>s sans bon à payer<br>ents Divalto Achat | nisseur)<br>- Vente                      | RRd<br>RRf<br>RV<br>Retb |
|                                                                      |                                                    |                               |               |               |                    |   |                                                                                                    |                                                                      |                                          |                          |

• Cocher Texte de relance géré par le dossier

Consulter les textes de relance dossier commun

• Cliquer sur • Règlement , • Tables et Parmétrages , • Relances puis Textes de relance dossier commun

| C•                                                                                                    | Textes de relances - L'URBISE - Consultation - 10 Toutes langues                                                                                   | - 8 × |
|----------------------------------------------------------------------------------------------------|----------------------------------------------------------------------------------------------------|-------|
| Fichier Edition Options Aide                                                                                                    |                                                                                                    |       |
| <! ▶ ▶ ♥   + ≠ ×   < <! 5 ↓ ₱   급</th <th></th> <th></th>                                                                                                    |                                                                                                    |       |
| Indian     Option     Adde       Indian     Image: Selectore     Selectore       Teste number     Image: Selectore       10     Image: Selectore       20     Image: Selectore       20     Image: Selectore       20     Image: Selectore       20     Image: Selectore       20     Image: Selectore       20     Image: Selectore       21     Image: Selectore       22     Image: Selectore | Textes de relances - LURBISE - Consultation - 10 Toutes langues          Text multiple       International and and and and and and and and and and | - 0   |
|                                                                                                    |                                                                                                    |       |

#### Consulter les textes de relance propre au dossier

Cliquer sur • Règlement , • Tables et Parmétrages , • Relances puis

Vous pouvez modifié directement les textes copiés, sans repartir de 0.

| D                                       | Textes de relances - L'URBISE - Consultation - 10 Toutes langues               | - 8 × |
|-----------------------------------------|--------------------------------------------------------------------------------|-------|
| Fichier Edition Options Aide            |                                                                                |       |
| (4) (4) (4) (4) (4) (4) (4) (4) (4) (4) | 2 2                                                                            |       |
| Coloritors.                             |                                                                                |       |
| Terte numéro                            | TOXE ON THE TEXTE ON PIED ISOENTIFIANT                                         |       |
|                                         | Teste numéro 18                                                                |       |
| Numéro Texte Code langue Libellé        | Code langue                                                                    |       |
| 20                                      | Teste en tête                                                                  |       |
| 22                                      | Cher adhérant. Cher collègue                                                   |       |
|                                         | Citel auterent, citel collegue                                                 |       |
|                                         | Nous avons constaté après vérification de nos comptes et sauf erreur de        |       |
|                                         | notre part que les factures que nous vous avons adressées n'ont pas toutes été |       |
|                                         | regiees.                                                                       |       |
|                                         | Vous trouverez ci-dessous le détail de ces factures.                           |       |
|                                         |                                                                                |       |
|                                         |                                                                                |       |
|                                         |                                                                                |       |
|                                         |                                                                                |       |
|                                         |                                                                                |       |
|                                         |                                                                                |       |
|                                         |                                                                                |       |
|                                         |                                                                                |       |
|                                         |                                                                                |       |
|                                         |                                                                                |       |
|                                         |                                                                                |       |
|                                         |                                                                                |       |
|                                         |                                                                                |       |
|                                         |                                                                                |       |
|                                         |                                                                                |       |
|                                         |                                                                                |       |
|                                         |                                                                                |       |
|                                         |                                                                                |       |
|                                         |                                                                                |       |
|                                         |                                                                                |       |
|                                         | *                                                                              |       |
| 4                                       |                                                                                |       |

Visualiser les textes de relance tel qu'ils seront imprimés

• Cliquer sur • Règlement , • Tables et Parmétrages , • Relances puis Impression des textes de relance

| €→                        | Divalto - L'URBISE - Imp | pression des t | textes de relance - | - |
|---------------------------|--------------------------|----------------|---------------------|---|
| ० ०+   ७ 🗸   १            | ?                        |                |                     |   |
|                           | <u>.</u>                 | élections      |                     |   |
| Texte de                  | <u> </u>                 | à              | 49                  |   |
| Code langue               |                          | - 4 1 -        | 21/12/0000          |   |
| Fiches modifiées entre le |                          | et le          | 31/12/9999          |   |
|                           |                          |                |                     |   |
|                           |                          |                |                     |   |
|                           |                          |                |                     |   |
|                           |                          |                |                     |   |
|                           |                          |                |                     |   |
|                           |                          |                |                     |   |
|                           |                          |                |                     |   |
|                           |                          |                |                     |   |
|                           |                          |                |                     |   |
|                           |                          |                |                     |   |
|                           |                          |                |                     |   |

• Cliquer sur

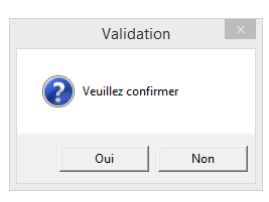

• Cliquer sur Oui

| Page Taille Options Aide                                                                                                    |                                                                                                    | retrage ()s reme temporare (coest prom) |
|----------------------------------------------------------------------------------------------------|----------------------------------------------------------------------------------------------------|-----------------------------------------|
| 💴 4 🕨 4 🕨 🔁 💠 — 🗂 🥁 📆 🔣                                                                                                    |                                                                                                    |                                         |
|                                                                                                    | Relance                                                                                                    |                                         |
| Nos rélimences :                                                                                                    |                                                                                                    |                                         |
| _                                                                                                    | 22/22/2222                                                                                                    |                                         |
| Cher adhérent, Cher collègue                                                                                                    |                                                                                                    |                                         |
| Nous avons constaté après vérification de n<br>que les factures que nous vous avons adressées n'ont pa<br>Vous trouverez ci-dessous le détail de ces fr | os comptes et sauf erreur de notre part<br>is toutes été réglées.<br>actures.                                                                                          |                                         |
|                                                                                                    |                                                                                                    |                                         |
| Date Facture Mt Facture texte                                                                                                    | Echéance Reste Dù                                                                                                    |                                         |
| Date Facture Mt Facture texte                                                                                                    | Echéance         Reste Dù           22/22/2222         22         222         222         222                                                                          |                                         |
| Date         Facture         Ht Facture         texte           11/11/111         111111111111111111111111111111111111                                  | Echéance         Reste Dů           22/22/2222         222         222         222         222           3         333         333         333         333         333 |                                         |